## Modéliser des documents

## Principe du modèle :

Un modèle est un document prédéfini, avec une extension DOT ; il sert de base à la réalisation de travaux spécifiques par copie, sans même être ouvert.

C'est donc un regroupement, dans un même document, de nombreux éléments comme du texte, du graphisme, des styles, des insertions automatiques, des outils, des boîtes de dialogue.

→ Tout document, créé sur un modèle, hérite des attributs du modèle de base.

## Applications :

Les lettres, rapports, imprimés...

✤ Courrier avec feuille de styles, pour saisir des lettres personnalisées

- Fiche 06 -

- Courrier standardisé, avec des informations fixes et des procédures automatiques pour permettre à l'opérateur de saisir les variables, à l'aide de codes d'arrêt, de boîtes de dialogue et/ou d'insertions automatiques
- ✤ Formulaire pour automatiser la saisie de variables du type texte, case à cocher ou liste déroulante

Il est conseillé de se constituer une bibliothèque de modèles qui sera sauvegardée sur un même disque et d'éditer les modèles avec les codes de champ. Avant toute utilisation, tester le modèle...

| FONCTIONS                                                                           | MANIPULATIONS                                                                                                    |  |
|-------------------------------------------------------------------------------------|----------------------------------------------------------------------------------------------------|--|
| CRÉER UN DOCUMENT À PARTIR D'UN MODÈLE<br>AUTRE QUE NORMAL.DOT                      |                                                                                                    |  |
| Créer un nouveau document                                                           | Fichier - Nouveau et non      A reser cochée l'antien Sur la madèle et                                                                                                    |  |
| Le document sera une copie conforme du modèle : il                                  | sélectionner le modèle de base                                                                                                    |  |
| automatiques, barres d'outils et macros.                                            | <u>Rque</u> : un double-clic sur un fichier dot génère un nouveau document sur le modèle                                                                                                    |  |
| Personnaliser le document en mettant à jour les<br>variables                        | <u>A l'impression</u> : <b>Fichier</b> – <b>Imprimer</b> Éventuellement<br><options> et cocher <i>Mettre à jour les champs</i></options>                                                    |  |
|                                                                                     | <ul> <li>À l'écran, pour contrôler l'utilisation des champs :<br/>Edition - Sélectionner tout ou <ctrl>+<a>, touche<br/><f9> et compléter les boîtes de dialogue</f9></a></ctrl></li> </ul> |  |
| Sauvegarder le nouveau document                                                     | • Fichier - Enregistrer (sous)                                                                                                    |  |
| CRÉER UN NOUVEAU MODÈLE<br>(d'après un modèle existant : Normal.dot ou autre)       |                                                                                                    |  |
| Créer un nouveau document                                                           | • Fichier – Nouveau et non 🔯                                                                                                    |  |
|                                                                                     | <ul> <li>Sélectionner le modèle à utiliser et cocher l'option<br/>Créer un nouveau modèle puis <ok></ok></li> </ul>                                                                         |  |
| Définir la mise en page                                                             | • Ou Fichier - Mise en page                                                                                                    |  |
|                                                                                     | <ul> <li>Définir les marges</li> </ul>                                                                                                    |  |
|                                                                                     | <ul> <li>En-tête et Pied de page à renseigner</li> </ul>                                                                                                    |  |
| Mettre à jour le document et adapter<br>l'environnement de travail (barres)         | Saisir le texte fixe                                                                                                    |  |
|                                                                                     | <ul> <li>Insérer les champs, commentaires, boîtes de<br/>dialogue ou renvois</li> </ul>                                                                                                    |  |
|                                                                                     | Adapter les barres à l'objet du formulaire                                                                                                    |  |
| <ul> <li>Créer un style par entité<br/>(titre, sous-titre, texte, liste)</li> </ul> | • Format – Style : modifier les styles existants et en<br>créer de nouveaux                                                                                                    |  |
| Sauvegarder le modèle                                                               | <ul> <li>Description</li> <li>Description</li> <li>Description</li> </ul>                                                                                                    |  |

| FONCTIONS   |                                                 |                        |                                                                                                    |
|-------------|-------------------------------------------------|------------------------|----------------------------------------------------------------------------------------------------|
| 10/10/10/13 |                                                 |                        |                                                                                                    |
| UT          | ILISER UN FICHIER POUR CRÉER UN MODÈLE          | Ce<br>do               | ette procédure permet un gain de temps si un<br>cument du même type ou même contenu existe déjà                                                                                                    |
| •           | Ouvrir le document de base                      | •                      | ou Fichier – Ouvrir. Définir lecteur et chemin<br>puis sélectionner le nom du document                                                                                                    |
| •           | Enregistrer le document en tant que modèle      | •                      | Fichier - Enregistrer sous :                                                                                                    |
|             |                                                 |                        | • Type de fichier : Modèle de document (*.dot)                                                                                                    |
|             |                                                 |                        | <ul> <li>Contrôler la destination</li> </ul>                                                                                                    |
|             |                                                 |                        | <ul> <li>Nommer le fichier et éventuellement le<br/>protéger par <i>Mot de passe pour la modification</i></li> </ul>                                                                                     |
| •           | Mettre à jour le document                       | •                      | Saisir le texte fixe                                                                                                    |
|             |                                                 | •                      | Utiliser les champs de Formulaire, commentaires, boîtes de dialogue ou renvois                                                                                                    |
| •           | Tester le modèle                                | •                      | Tester la personnalisation du document                                                                                                    |
| AU          | TRES TRAITEMENTS                                |                        |                                                                                                    |
| •           | Contrôler le paramétrage de Word                | •                      | <b>Outils - Options</b> – Onglet Dossiers par défaut<br>Sélectionner le type de fichiers « Modèles de<br>l'utilisateur » et modifier si besoin l'emplacement à<br>l'aide du bouton <modifier></modifier> |
| •           | Identifier le modèle                            | •                      | <b>Fichier - Propriétés</b> – Onglet Résumé, champ<br>Modèle                                                                                                    |
| •           | Contrôler les attributs du modèle               | •                      | Avec <b>Outils - Modèle et compléments -</b><br><organiser> et vérifier le contenu des onglets<br/>Styles, Outils, Macro, Insertions automatiques</organiser>                                            |
| •           | Lier un autre modèle à un document              | •                      | Outils – Modèles et compléments,                                                                                                    |
|             |                                                 | •                      | Prendre connaissance du modèle auquel est<br>attaché le document actif et cliquer sur <attacher><br/>afin d'en sélectionner un autre</attacher>                                                          |
|             |                                                 | Ac<br><i>do</i><br>sty | tiver l'option <i>Mise à jour automatique des styles de<br/>cument</i> si, à chaque chargement, du document les<br>rles doivent être actualisés                                                          |
| •           | Adapter les barres d'outils à l'objet du modèle | •                      | Clic-doit sur l'une des barres et Personnaliser                                                                                                    |
| •           | Imprimer avec codes de champ                    | •                      | et cliquer sur <options>. Activer Inclure dans le document : <i>Codes de champ</i></options>                                                                                                    |
| •           | Masquer les codes de champ                      | •                      | <alt>+<f9> ou (a)</f9></alt>                                                                                                    |